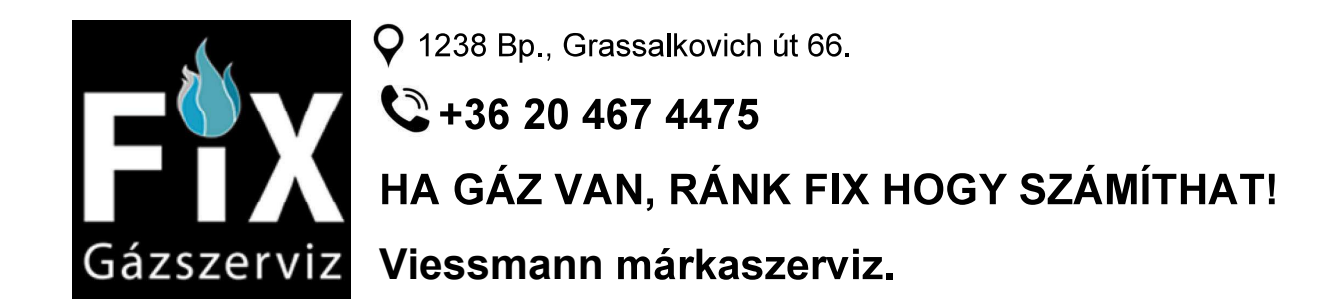

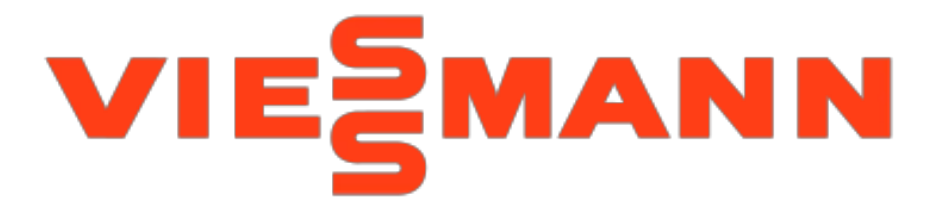

# HASZNÁLATI UTASÍTÁS

# Üzemeltetési utasítás a készülék üzemeltetője számára

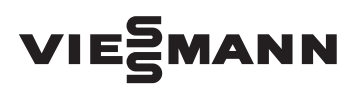

Távvezérlő egy fűtőkörhöz

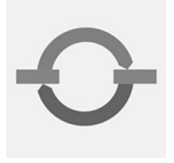

# VITOTROL 300

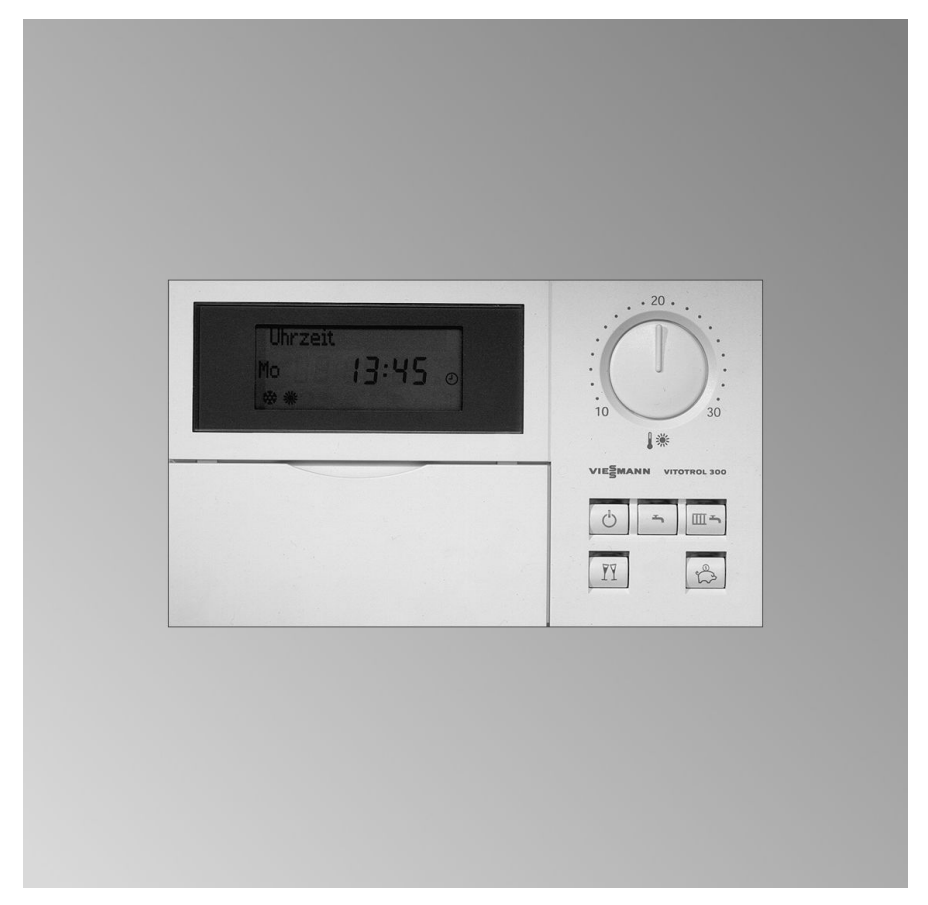

Kérjük, őrizze meg!

### Az Ön biztonsága érdekében

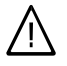

Kérjük, hogy az emberi életet fenyegető veszélyek, a balesetek és az anyagi károk elkerülése érdekében pontosan tartsa be a biztonságtechnikai utasításokat.

#### A biztonságtechnikai utasítások magyarázata

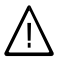

#### Veszély

Ez a jel személyi sérülések veszélyére figyelmeztet.

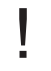

#### Figvelem

Ez a jel anyagi és környezeti károk veszélyére figyelmeztet.

#### Fontos tudnivaló!

A Fontos tudnivaló címszó alatt kiegészítő információk találhatók.

#### Célcsoport

Ez az üzemeltetési utasítás a fűtési rendszer üzemeltetője számára készült.

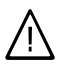

#### Veszély

A fűtőberendezésen szakszerűtlenül végrehajtott munkák életveszélyes balesetekhez vezethetnek.

- A gázszerelvényeken munkát csak olyan szerelő végezhet, akit a helyileg illetékes gázszolgáltató vállalat erre feljogosított
- Elektromos szerelést csak elektromos szakember végezhet.

#### Teendők gázszag esetén

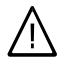

#### Veszély

A kiszivárgó gáz robbanáshoz vezethet, amely nagyon súlyos sérüléseket okozhat.

- Ne dohányozzon! Akadályozza meg a nyílt láng- és szikraképződést. Semmi esetre se kapcsoljon fel villanykapcsolót és ne kapcsoljon be elektromos készülékeket.
- Zárja el a gázelzáró csapot.
- Nyissa ki az ablakokat és az aitókat.
- Távolítson el mindenkit a veszélyes területről.
- Értesítse az épületen kívülről a gáz- és elektromossági ellátó vállalatot, valamint a fűtési szakcéget.
- Szakítsa meg az épület elektromos ellátását egy biztonságos helyen (az épületen kívül).

#### Teendők égéstermékszag esetén

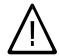

#### Veszély

Az égéstermékek életveszélyes mérgezést okozhatnak.

- Kapcsolja ki a fűtőberendezést
- Szellőztesse ki a felállítási helviséget.
- Csukja be a lakóhelyiségekbe nyíló ajtókat.

### Az Ön biztonsága érdekében (folytatás)

#### Teendők tűz esetén

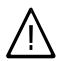

#### Veszély

Tűz esetén égés és robbanás veszélye áll fenn.

- Kapcsolja ki a fűtőberendezést.
- Zárja el a tüzelőanyag-vezetékek elzárószelepeit.
- Az ABC tűzbiztonsági osztálynak megfelelő, bevizsgált tűzoltó készüléket használjon.

#### A fűtőhelyiséggel szemben támasztott követelmények

#### Figyelem

- Nem megengedett környezeti feltételek károsíthatják a fűtőberendezést és veszélyeztethetik a biztonságos üzemelést.
  - Biztosítsa, hogy a környezeti hőmérséklet 0 °C és 35 °C között legyen.
  - Kerülje a (pl. festékekben, oldó- és tisztítószerekben lévő) freonszármazékok okozta légszennyeződést és az erős porképződést (pl. csiszoló munkák által).
  - Kerülje a (pl. állandó ruhaszárítás általi) tartósan magas páratartalmat.
  - Ne zárja el a meglévő levegőbevezető nyílásokat.

#### Kiegészítő komponensek, pót- és kopó alkatrészek

#### Figyelem

A fűtőberendezést károsíthatják vagy működését negatívan befolyásolhatják mindazok a komponensek, amelyeknek bevizsgálása nem a fűtőberendezéssel együtt történt.

Komponensek felszerelését, ill. cseréjét kizárólag szakcég végezheti.

### Tartalomjegyzék

#### Bevezető információk

| A távvezérlő gyári beállításai | 6 |
|--------------------------------|---|
| Kezelési utasítások            | 6 |

#### Kezelés

| A kezelő- és kijelzőelemek áttekintése | 7 |
|----------------------------------------|---|
| Funkciók                               | 7 |
| Szimbólumok a kijelzőn                 | 7 |

#### Be- és kikapcsolás

| A fűtőkör és a melegvíz-készítés bekapcsolása | 9  |
|-----------------------------------------------|----|
| A fűtőkör és a melegvíz-készítés kikapcsolása | 9  |
| A "csak HMV üzemmód" bekapcsolása             | 9  |
| A melegvíz kikapcsolása                       | 10 |

#### A helyiséghőmérséklet beállítása

| <ul> <li>A normál helyiséghőmérséklet beállítása</li></ul>                                                                                                    | A helyiséghőmérséklet tartós beállítása         | . 11 |
|----------------------------------------------------------------------------------------------------|-------------------------------------------------|------|
| <ul> <li>A csökkentett helyiséghőmérséklet beállítása</li></ul>                                                                                                    | A normál helyiséghőmérséklet beállítása         | . 12 |
| <ul> <li>Az időprogram beállítása (kapcsolási idők).</li> <li>12<br/>A helyiséghőmérséklet változtatása néhány napra.</li> <li>14</li> <li>A nyaralás program beállítása.</li> <li>15<br/>A helyiséghőmérséklet változtatása néhány órára.</li> <li>16</li> <li>A takarék üzemmód beállítása.</li> <li>16</li> <li>A party üzemmód beállítása.</li> </ul> | A csökkentett helyiséghőmérséklet beállítása    | . 12 |
| A helyiséghőmérséklet változtatása néhány napra                                                                                                    | Az időprogram beállítása (kapcsolási idők)      | . 12 |
| <ul> <li>A nyaralás program beállítása</li></ul>                                                                                                    | A helyiséghőmérséklet változtatása néhány napra | . 14 |
| A helyiséghőmérséklet változtatása néhány órára                                                                                                    | A nyaralás program beállítása                   | . 15 |
| <ul> <li>A takarék üzemmód beállítása</li></ul>                                                                                                    | A helyiséghőmérséklet változtatása néhány órára | . 16 |
| A party üzemmód beállítása                                                                                                    | A takarék üzemmód beállítása                    | . 16 |
|                                                                                                    | A party üzemmód beállítása                      | . 16 |

#### A melegvízkészítés beállítása

| A melegvízkészítés tartós beállítása         | 18 |
|----------------------------------------------|----|
| A melegvíz-hőmérséklet beállítása            | 18 |
| Az időprogram (kapcsolási idők) beállítása   | 19 |
| A melegvízkészítés változtatása néhány órára | 21 |
| A melegvízkészítés egyszeri beállítása.      | 22 |

#### További beállítások

| A pontos idő és a dátum beállítása  | 23 |
|-------------------------------------|----|
| A nyelv beállítása                  | 23 |
| Az alapkijelzés változtatása        | 23 |
| A kijelző kontrasztjának beállítása | 24 |
| A gyári beállítások visszaállítása  | 24 |

### Lekérdezési lehetőségek

| Lekerdezesi lenetosegek   |    | $\supset$ |
|---------------------------|----|-----------|
| Hőmérsékletek lekérdezése | 25 | 561 H     |
| •                         | 25 | 5596 5    |

# Tartalomjegyzék (folytatás)

| Időprogramok lekérdezése       | 26 |
|--------------------------------|----|
| Az üzemzavarjelzés lekérdezése | 27 |

#### Mi a teendő?

| Ha a helyiségek túl hidegek                                   | 28 |
|---------------------------------------------------------------|----|
| Ha a helyiségek túl melegek                                   | 29 |
| Ha nincs melegvíz                                             | 29 |
| Ha a melegvíz túl forró                                       | 30 |
| Ha a kijelzőn az "Üzemzavar" üzenet villog                    | 30 |
| Ha a "karbantartás" üzenet látható a kijelzőn                 | 30 |
| Ha a "központi vezérlés" üzenet jelenik meg a kijelzőn        | 30 |
| Ha a "padló szárítás" üzenet jelenik meg a kijelzőn           | 30 |
| Ha a "funkció nélkül" üzenet látható a kijelzőn               | 31 |
| Ha a "külső hőigény" üzenet látható a kijelzőn                | 31 |
| Ha a "külső üzemváltás" üzenet látható a kijelzőn             | 31 |
| Ha a "belső hőm.táv.kért" üzenet jelenik meg a kijelzőn       | 31 |
| Ha kialudt a kijelző világítása                               | 32 |
| Ha a "Tároló utántöltése" üzenet jelenik meg a kijelzőn       | 32 |
| Ha a "Hamuajtó zárása" üzenet jelenik meg a kijelzőn          | 32 |
| Ha a "Töltőajtó zárása" üzenet jelenik meg a kijelzőn         | 32 |
| Ha az "Utántöltés szükséges" üzenet jelenik meg a kijelzőn    | 32 |
| Ha a "Nem szükséges utántöltés" üzenet jelenik meg a kijelzőn | 32 |
| Az elemek cseréje                                             | 33 |
| Karbantartás                                                  |    |
| Tisztítás                                                     | 35 |
| Energiatakarékossági javaslatok                               | 36 |

| Címszójegyzék | 37 |
|---------------|----|

### A távvezérlő gyári beállításai

A távvezérlő alaphelyzetben "Fűtés és melegvíz" üzemmódban áll, és a gyári program szerint működik:

- 6.00 és 22.00 óra között a helyiség fűtése normál helyiséghőmérséklettel működik
- 5.30 és 22.00 óra között a melegvíztároló fűtése biztosított. A cirkulációs szivattyú ezen időszakban jár, amennyiben csatlakoztatva lett a rendszerhez. A cirkulációs szivattyú (ha csatlakoztatva van a szabályozóhoz) be van kapcsolva.
- 22.00 és 6.00 óra között a fűtés csökkentett helyiséghőmérséklettel működik (fagyvédelemre, azaz 3 °C-ra van beállítva).

- 22.00 és 5.30 óra között szünetel a melegvíz-tároló fűtése.
- A hét napja és a pontos idő (középeurópai idő) be lett állítva, a téli/nyári átállítás automatikusan történik

A gyári alapbeállítást egyénileg, kívánsága szerint megváltoztathatja.

#### Fontos tudnivaló!

Áramszünet esetén minden adat megmarad.

### Kezelési utasítások

A Vitotrol 300 távvezérlővel a következő beállításokat módosíthatja a lakóhelyiségből:

- normál helyiséghőmérséklet
- csökkentett helyiséghőmérséklet
- melegvíz-hőmérséklet
- üzemi és nyaralás program
- fűtési időprogram
- melegvíz-készítés időprogram
- cirkulációs szivattyú időprogram
- dátum és pontos idő

A normál helyiséghőmérséklet csak a Vitotrol 300 távvezérlőn állítható be. Az összes többi beállítást a Vitotrol 300 távvezérlő közvetíti a Vitotronic szabályozóhoz és fordítva. Az Ön fűtőkörére mindig az **időben utoljára végzett** beállítások érvényesek. Ha a készülékkel együtt szállított elemeket behelyezte, akkor bármely tetszés szerinti gomb megnyomása után bekapcsol a világítás, és kb. 30 másodperccel az utolsó kezelés után kialszik. Ha a távvezérlőn nem lehet végrehajtani beállításokat, pl. mert a fűtési szakember így kódolta, akkor a kijelzőablakban a **"Funkció nélkül"** üzenet jelenik meg.

### A kezelő- és kijelzőelemek áttekintése

### Funkciók

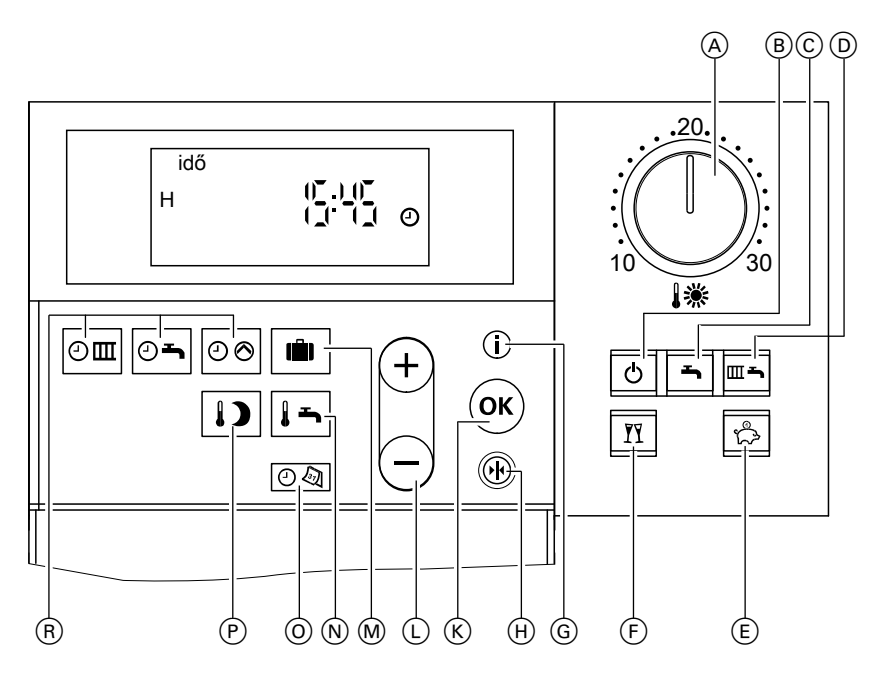

- A normál helyiséghőmérséklet (lásd a 12. oldalon)
- B lekapcsolt üzem
- © melegvíz
- D fűtés és melegvíz készítés
- (E) takarék üzemmód (lásd a 16. oldalon)
- (F) party üzemmód (lásd a 16. oldalon)
- G információ (lásd a 23 25. oldalon)
- (H) gyári beállítás visszaállítása (lásd a 24. oldalon)

### Szimbólumok a kijelzőn

- K nyugtázás
- L értékbeállítás
- M nyaralás program (lásd a 15. oldalon)
- melegvíz-hőmérséklet (lásd a 18. oldalon)
- pontos idő/dátum (lásd a 23. oldalon)
- csökkentett helyiséghőmérséklet (lásd a 12. oldalon)
- (R) időprogramok (lásd a 12 und 19. oldalon)

A szimbólumok nem láthatók állandóan, hanem a berendezés kivitelétől és az üzemállapottól függően jelennek meg.

5596 561 HL

### Kezelés

### A kezelő- és kijelzőelemek áttekintése (folytatás)

A kijelzőn villogó adatok arra utalnak, hogy változtatásokat lehet végrehajtani.

- fagyveszély
- a fűtés normál belső hőmérsékletre történik
- a fűtés normál belső hőmérsékletre történik

₩⊘,

- **≋⊘**,
- a keringető szivattyú működik
- a fűtési keverőszelep "nyit"
- a fűtési keverőszelep "zár"
- melegvíz-készítés aktív
- ► a tárolószivattyú működik, melegvíz-készítés történik
- a melegvíz-készítés a napenergiával működő rendszer által történik
- az égő üzemel
- időbeállítás és -kijelzés
- rádió-óra vétel (csak rádió-óra vevővel, kiegészítő tartozék)

### A fűtőkör és a melegvíz-készítés bekapcsolása

Abban az esetben válassza, ha fűteni kívánja a helyiségeket, és melegvízre is szüksége van.

Nyomja meg a <u>s</u>gombot a "Fűtés és melegvíz készítés" menüpont kiválasztásához.

- A fűtőkörben a helyiségfűtés a beállított időprogramnak megfelelően normál vagy csökkentett helyiséghőmérséklettel (fagyvédelem) működik. Gyári beállítás:
   6.00 és 22.00 óra között normál, egyébként csökkentett helyiséghőmérséklet.
- A melegvíz-készítés (amennyiben létezik melegvíz-tároló) és a cirkulációs szivattyú bekapcsolása (amennyiben létezik) a beállított időprogramnak megfelelően történik. Gvári beállítás:

5.30 és 22.00 óra között biztosított a melegvíz utánfűtése a beállított előírt hőmérsékletre, és a cirkulációs szivattyú be van kapcsolva. Vegye figyelembe a 18. oldalon lévő tudnivalót.

A fűtőkör fagyvédelme aktív.

### A fűtőkör és a melegvíz-készítés kikapcsolása

A helyiségeket nem kívánja fűteni, és melegvízre sincs szüksége.

Nyomja meg a 🙆 gombot a "Lekapcsolt üzemhez". Fontos tudnivaló!

A keringető szivattyúk 24 óránként rövid időre bekapcsolnak, hogy ne ragadjanak be.

- A fűtőkörben szünetel a fűtés.
- Nincs melegvíz-készítés.
- A fűtőkör fagyvédelme aktív.

### A "csak HMV üzemmód" bekapcsolása

Abban az esetben válassza, ha nem szeretné a helyiségeket fűteni, de melegvízre szüksége van.

Nyomja meg a 🕤 gombot a "Csak HMV üzemmód" menüpont kiválasztásához.

- A fűtőkörben szünetel a fűtés.
- A melegvíz-készítés (amennyiben létezik melegvíz-tároló) és a cirkulációs szivattyú bekapcsolása (amennyiben létezik) a beállított időprogramnak megfelelően történik. Gyári beállítás:

5596 561 HU

### Be- és kikapcsolás

### A "csak HMV üzemmód" bekapcsolása (folytatás)

5.30 és 22.00 óra között biztosított a melegvíz utánfűtése a beállított előírt hőmérsékletre, és a cirkulációs szivattyú be van kapcsolva. Vegye figyelembe a 18. oldalon lévő tudnivalót.

#### Fontos tudnivaló!

A keringető szivattyú 24 óránként rövid időre bekapcsol, hogy ne ragadjon be.

A fűtőkör fagyvédelme aktív.

#### A melegvíz kikapcsolása

Abban az esetben válassza, ha a helyiségeket fűteni szeretné, de melegvízre nincs szüksége.

- Nyomja meg a mag gombot a "Fűtés és melegvíz készítés" menüpont kiválasztásához.
- Törölje a melegvíz-készítés idősávjait (lásd a 21. oldalon) vagy állítsa az előírt melegvíz-hőmérsékletet 10 °C-ra (lásd a 18. oldalon).
- A fűtőkörben a helyiségfűtés a beállított időprogramnak megfelelően normál vagy csökkentett helyiséghőmérséklettel (fagyvédelem) működik. Gyári beállítás:
   6.00 és 22.00 óra között normál, egyébként csökkentett helyiséghőmérséklet.
- Nincs melegvíz-készítés.
- A fűtőkör fagyvédelme aktív.

#### Fontos tudnivaló!

A tárolószivattyú 24 óránként rövid időre bekapcsol, hogy ne ragadjon be.

### A helyiséghőmérséklet tartós beállítása

Ha fűtőkörét helyiségfűtésre kívánja beállítani, vegye figyelembe a következő pontokat:

- A fűtőkört m "Fűtés és melegvíz készítés" programra kell beállítani. Ellenőrizze a következőképpen: m kijelzésnek kell világítania, ellenkező esetben nyomja meg a m gombot.
- A "J \* forgatógombbal állíthatja be a normál (nappali) helyiséghőmérsékletet (lásd a 12. oldalon), míg a
   nyomógombbal a csökkentett (éjszakai) helyiséghőmérsékletet (lásd a 12. oldalon).
- Az adott napra beállított (4 lehetséges idősávú) időprogramtól függ, hogy mikor van normál vagy csökkentett hőmérsékletű helyiségfűtés.
  - Ha nincsenek beállítva idősávok, a helyiségfűtés egész nap csökkentett helyiséghőmérséklettel működik.
  - Amennyiben egy vagy több idősáv van beállítva, a helyiségfűtés a megadott idő alatt normál helyiséghőmérséklettel történik.
     Ellenőrizze a következőképpen: Nyomja meg egyidejűleg a Om és a (i) gombot, a beállított idősávok egy időegyenesen jelennek meg.

Az időprogram módosítását lásd a 12. oldalon.

### A helyiséghőmérséklet beállítása

### A helyiséghőmérséklet tartós beállítása (folytatás)

### A normál helyiséghőmérséklet beállítása

A "**↓**<sup>\*</sup> forgatógombbal állítsa be a **"belső hőm. normál"** kívánt értékét.

### A csökkentett helyiséghőmérséklet beállítása

Nyomja meg az alábbi gombokat:

- 1. a "belső hőm. csökk." menüpont kiválasztásához; villog az előzőleg beállított hőmérsékleti érték.
  - Fontos tudnivaló! Ha a csökkentett helyiséghőmérsékletet 3 °C-ra állítja, megjelenik a "Fagyvédelem" kijelzés.
- **2.** (+)/(-) a kívánt hőmérsékleti érték beállításához.
- a nyugtázáshoz; a hőmérsékleti érték már nem villog, tárolva van.

| belső hőm. csökk. |    |
|-------------------|----|
|                   | °C |
|                   |    |

### Az időprogram beállítása (kapcsolási idők)

- A helyiség fűtése naponta max. négyszer kapcsolható normál helyiséghőmérsékletről csökkentett helyiséghőmérsékletre és vissza (4 idősáv).
- Gyárilag a hét minden napjára az 1. idősáv (6.00-tól 22.00 óráig) van beállítva, tehát ebben az időben a fűtés normál helyiséghőmérséklettel működik.
- Be lehet állítani a hét összes napjára azonos vagy a hét minden napjára egyedi időprogramokat.

Az időprogramok beállításánál vegye figyelembe, hogy a fűtőkészüléknek bizonyos időre van szüksége, amíg a helyiségeket felmelegíti a kívánt hőmérsékletre. Az időprogram beállításának lépéseit lásd a 13. oldalon. Az idősávok törlésének lépéseit lásd a 14. oldalon.

### A helyiséghőmérséklet tartós beállítása (folytatás)

Nyomja meg a következő gombokat:

 az "Időprogram fűtés" menüpont kiválasztásához.

> Fontos tudnivaló! Ha az időprogram beállítását idő előtt meg szeretné szakítani, nyomja meg ismét a 2000 gombot és nyugtázza az 600 gombbal.

 (+)/○ amíg meg nem jelenik az "1-7" kijelzés, ha a hét minden napjára azonos idősávokat szeretne beállítani.

> időprogram fűtés 1-7

vagy

 (➡)/(→) amíg meg nem jelenik a "H", "K" stb. kijelzés, ha a hét kijelzett napjára más idősávokat szeretne beállítani.

| időprogram fűtés |  |
|------------------|--|
| Hé               |  |
|                  |  |

#### Fontos tudnivaló!

Ha a hét egyes napjaira különböző idősávok vannak beállítva, és Ön ismét minden napra azonos idősávokat szeretne beállítani, nyomja meg az **"1–7"** kijelzés megjelenése után az Ø gombot. Az **összes** idősáv visszaáll az alapbeállításra.

 Myugtázáshoz; megjelenik az "1 fűtési idősáv" kijelzés.

Fontos tudnivaló!

Ha át akar ugrani egy idősávot, nyomja meg a (+) gombot.

- a nyugtázáshoz; megjelenik az "1 idősáv fűt BE" kijelzés.
- (C) a fűtési idősáv kezdeti időpontjának beállításához.

 $\triangleright \triangleright$ 

### A helyiséghőmérséklet beállítása

### A helyiséghőmérséklet tartós beállítása (folytatás)

- Register a nyugtázáshoz; megjelenik az "1 idősáv fűt KI" kijelzés.
- 8. ⊕/⊖ a fűtési idősáv végének beállításához.
- 9. (R) a nyugtázáshoz; megjelenik a "2 idősáv fűt BE" kijelzés.
- A 2 4. fűtési idősávok kezdetének és végének beállításához a 6 - 9. pontban leírtak alapján járjon el.

#### ldősávok törlése

Nyomja meg az alábbi gombokat:

1. Image: a "Időprogram fűtés" menüpont kiválasztásához.

- amíg megjelenik a kívánt "idősáv fűt KI" kijelzés.
- amíg az idősáv végének beállításához megjelenik a "- - : - -" kijelzés.

| 2 idősáv fűt KI |  |
|-----------------|--|
| 1-7 :           |  |
|                 |  |

 (i) a nyugtázáshoz, amíg meg nem jelenik a pontos idő kijelzése.

### A helyiséghőmérséklet változtatása néhány napra

Ha pl. nyaralni készül és hosszabb időre elhagyja a lakást, az alábbi energiamegtakarítási lehetőségek állnak rendelkezésre:

- Teljesen kikapcsolhatja a helyiség fűtését (lásd az "A fűtőkör és a melegvíz-készítés kikapcsolása" c. fejezetet a 9. oldalon)
   vagy
- A helyiség fűtését beállíthatja minimális energiafelhasználásra (pl. hogy dísznövényei ne fagyjanak meg). Ehhez válassza a i "Nyaralás program" beállítást.
  - — ©Ha a "Fűtés és melegvíz készítés" üzemmód van beállítva, a nyaralás
     program alatt a fűtőberendezés minden fűtőkörének fűtése a beállított csökken tett helyiséghőmérséklettel működik (lásd a 12. oldalon), de nincs melegvíz készítés.
  - Ha "csak HMV üzemmód" s van beállítva, akkor a nyaralás program alatt csak a fűtőkazán és a melegvíz-tároló fagyvédelmi ellenőrzése működik.

### A helyiséghőmérséklet változtatása néhány napra (folytatás)

### A nyaralás program beállítása

#### Fontos tudnivaló!

A Vitotronic kazán- és fűtőköri szabályozó úgy van beállítva, hogy a nyaralás program a fűtőberendezés minden fűtőkörére hat. Ha ezt meg kívánja változtatni, forduljon fűtési szakcégéhez.

A nyaralás program az elutazást követő napon 0.00 órakor kezdődik és a visszaérkezés napján 0.00 órakor ér véget, vagyis az elutazás és a visszaérkezés napján az állandóra beállított időprogram aktív.

Nyomja meg az alábbi gombokat:

- 1. a "nyaralás program" menüpont kiválasztásához.
- az "Elutazás napja" beállításához (megjelenik az aktuális dátum).
- **3.** (+) az elutazás napjának beállításához.

elutazás napja Szo

 A. OK a nyugtázáshoz; megjelenik az "Érkezés napja" (az elutazás napját követő dátum).  a visszautazás napjának beállításához.

> érkezés napja Sze 230203

- 6. 🛞 a nyugtázáshoz.
- A helyiség hőmérséklete a nyaralás program alatt azonos a beállított csökkentett helyiséghőmérséklettel (lásd a 12. oldalon).
   Ha meg akarja változtatni ezt a hőmérsékletet:
  - Nyomja meg a **I** gombot.
  - A (+)/(-) gombokkal adja meg a kívánt értéket.

#### Fontos tudnivaló!

Ez a változtatás általánosan vonatkozik a csökkentett helyiséghőmérsékletre, amelyet szükség esetén a nyaralás program lejárta után ismét be kell állítani.

### A helyiséghőmérséklet beállítása

### A helyiséghőmérséklet változtatása néhány napra (folytatás)

#### A nyaralás program befejezése

- A nyaralás program az érkezés napján automatikusan befejeződik.
- Ha a nyaralás programot idő előtt törölni szeretné, ismét nyomja meg a
   gombot és nyugtázza a "törölni?
   IGEN" kijelzést az (K) gombbal.

### A helyiséghőmérséklet változtatása néhány órára

A következő funkciók segítségével módosíthatja a helyiséghőmérsékletet néhány órára, a beállítások tartós megváltoztatása nélkül.

- Ha energiát szeretne megtakarítani, a **"Takarék üzemmód"** 📩 segítségével csökkentheti a normál helyiséghőmérsékletet (lásd a 16. oldalon).
- Nem tervezte ugyan, de normál helyiséghőmérséklettel szeretne fűteni és melegvízre is szüksége van. Ehhez válassza a "Party üzemmód" m beállítást (lásd a 16. oldalon).

### A takarék üzemmód beállítása

Takarék üzemmódban automatikusan csökken a normál helyiséghőmérséklet.

Nyomja meg a 🖾 gombot a **"Takarék üzemmód"** menüpont kiválasztásához.

takarék üzemmód

#### A takarék üzemmód befejezése

- A takarék üzemmód automatikusan befejeződik a csökkentett helyiséghőmérséklettel történő fűtésre kapcsoláskor.
- Ha idő előtt be szeretné fejezni a takarék üzemmódot, nyomja meg újból a
   gombot; a gomb világítása kialszik.

### A party üzemmód beállítása

- A helyiség fűtése szabadon beállítható hőmérséklettel (party-hőmérséklettel) történik.
- A melegvíz felmelegszik a beállított előírt hőmérsékletre.
- A cirkulációs szivattyú bekapcsol.

### A helyiséghőmérséklet változtatása néhány órára (folytatás)

Nyomja meg az alábbi gombokat:

1. m a "Party üzemmód" menüpont kiválasztásához; villog a party-hőmérséklet értéke.

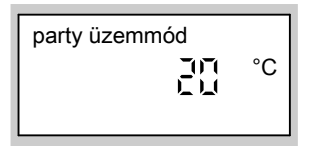

- (+)/(-) a kívánt hőmérsékleti érték beállításához, ha meg szeretné változtatni a helyiség hőmérsékletét.
- (N) a nyugtázáshoz; a hőmérsékleti érték már nem villog, tárolva van.

#### A party üzemmód befejezése

- A party üzemmód a normál helyiséghőmérséklettel történő helyiségfűtésre való legközelebbi átkapcsoláskor automatikusan befejeződik, legkésőbb 8 óra múlva.
- Ha idő előtt be szeretné fejezni a party üzemmódot, nyomja meg újból a gombot; a gomb világítása kialszik.

### A melegvízkészítés tartós beállítása

#### Fontos tudnivaló!

A Vitotronic kazán- és fűtőköri szabályozó úgy van beállítva, hogy a melegvíz-készítés beállítása a fűtőberendezés minden fűtőkörére érvényes. Ha ezt meg kívánja változtatni, forduljon fűtési szakcégéhez.

A melegvíz-készítés beállításához az alábbi pontokat kell figyelembe venni:

 A kiválasztott fűtőkör "Fűtés és melegvíz készítés" — vagy "csak HMV üzemmódra" – legyen beállítva.

Ellenőrizze a következőképpen: a • vagy a • gombnak világítania kell, ellenkező esetben nyomja meg a • vagy a • gombot.

#### Fontos tudnivaló!

A melegvíz hőmérséklete beállítható (lásd a 18. oldalon).

 Az adott napra beállított két, 
 vagy 
 (4 lehetséges idősávú) időprogramtól függ, hogy mikor történik a fűtőkörben a melegvíz-készítés a fent beállított hőmérsékletre, és mikor működik a cirkulációs szivattyú (ha létezik).

Ellenőrizze a következőképpen:

- Nyomja meg egyidejűleg a 
  és a (i) gombot, a melegvíz-készítés beállított idősávjai egy időegyenesen jelennek meg.

Az időprogramok változtatását lásd a 19. oldaltól.

### A melegvíz-hőmérséklet beállítása

Nyomja meg az alábbi gombokat:

- az "előírt melegvíz-hőmérséklet" kiválasztásához; az előzőleg beállított hőmérsékleti érték villog.
- **2.** (+)/(-) a kívánt hőmérsékleti érték beállításához.

 a nyugtázáshoz; a hőmérsékleti érték már nem villog, tárolva van.

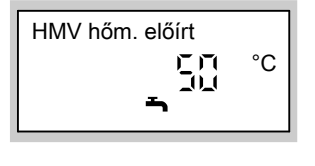

5596 561 HU

### A melegvízkészítés tartós beállítása (folytatás)

### Az időprogram (kapcsolási idők) beállítása

#### Cirkulációs szivattyú nélküli fűtőkészülék

Vegye figyelembe a 18. oldalon lévő tudnivalót.

- A melegvíz-készítést naponta max. négyszer lehet be- és kikapcsolni (4 idősáv).
- Automatikus üzemmód (gyárilag beállítva)

A melegvíz-készítés a fűtőberendezés első rendelkezésre álló fűtőkörének helyiségfűtési időprogramjával párhuzamosan történik, de 30 perccel korábban kezdődik (5.30 és 22.00 óra között).

#### Eqyedi időprogramok

Ha nincs szüksége automatikus üzemmódra, beállíthat egyedi időprogramokat is. Be lehet állítani a hét minden napjára azonos vagy a hét minden napjára egyedi időprogramokat.

Az időprogramok beállításánál vegye figyelembe, hogy a fűtőkészüléknek bizonyos időre van szüksége, amíg a melegvíz-tárolót felmelegíti a kívánt hőmérsékletre. Az időprogram beállításának lépéseit lásd a 20. oldalon.

Az idősávok törlésének lépéseit lásd a 21. oldalon.

### Fűtőberendezés cirkulációs szivattyúval

Vegye figyelembe a 18. oldalon lévő tudnivalót.

- A cirkulációs szivattyú a melegvizet a melegvíz-tároló és a csapolási helyek közötti körvezetékben keringteti, hogy a csapolási helyeknél lehetőleg gyorsan hozzá lehessen jutni melegvízhez.
- A melegvíz-készítést és a cirkulációs szivattyút naponta max. négyszer lehet beés kikapcsolni (4 idősáv).
- Automatikus üzemmód (gyárilag beállítva) A melegvíz-készítés és a cirkulációs szivattyú a fűtőberendezés első rendelkezésre álló fűtőkörének helyiségfűtési időprogramjával párhuzamosan, de 30 perccel korábban (5.30 és 22.00 óra között) kapcsol be.

#### Egyedi időprogramok

Ha nincs szüksége automatikus üzemmódra, beállíthat egyedi időprogramokat is. Be lehet állítani a hét minden napjára azonos vagy a hét minden napjára egyedi időprogramokat.

A cirkulációs szivattyú működtetése csak melegvíz elvételekor ésszerű.

Az alábbiakban egy időprogram beállításának leírása következik, a os melegvízkészítés példáján szemléltetve. A cirkulációs szivattyú 💿 időprogramjának beállítását hasonló módon végezze.

Az időprogramok beállításánál vegye figyelembe, hogy a fűtőkészüléknek bizonyos ₂ időre van szüksége, amíg a melegvíz-tárolót felmelegíti a kívánt hőmérsékletre.

Az időprogram beállításának lépéseit lásd a 20. oldalon.

### A melegvízkészítés beállítása

### A melegvízkészítés tartós beállítása (folytatás)

Az idősávok törlésének lépéseit lásd a 21. oldalon.

# Az automatikus üzemmód beállítása (amennyiben szükséges)

Nyomja meg a következő gombokat:

- 1. Om az "időprogram HMV" menüpont kiválasztásához.
- (+)/(-) az "automatikus?" üzenet kijelzéséhez, ha az "automatikus?" üzenet még nem jelent meg a kijelzőablakban.

**3.** OK a nyugtázáshoz.

#### Egyedi időprogram beállítása

Nyomja meg az alábbi gombokat:

 az "időprogram HMV" menüpont kiválasztásához.

> Fontos tudnivaló! Ha az időprogram beállítását idő előtt be szeretné fejezni, nyomja meg ismét a ⊘ gombot és nyugtázza az Ø gombbal.

- 2. (+)/(-) az "egyedi?" üzenet kijelzéséhez, ha az "egyedi?" üzenet még nem jelent meg a kijelzőablakban.
- **3.** OK a nyugtázáshoz.

 4. ⊕/(-) amíg meg nem jelenik az "1–7" kijelzés, ha a hét minden napjára azonos idősávokat szeretne beállítani.

| időprogram HMV |
|----------------|
| 1-7            |
|                |

#### vagy

5. ⊕/─ "Hé hét idős

 "Hé", "Ke" stb. kijelzés, ha a hét kijelzett napjára más idősávokat szeretne beállítani.

> időprogram HMV Hé

#### Fontos tudnivaló!

Ha a hét egyes napjaira különböző idősávok vannak beállítva, és Ön ismét minden napra azonos idősávokat szeretne beállítani, nyomja meg az "1–7" kijelzés megjelenése után az Ø gombot. Valamennyi idősáv visszaáll a gyári beállításra.

### A melegvízkészítés tartós beállítása (folytatás)

 6. (K) a nyugtázáshoz; megjelenik az "Időprogram HMV 1" kijelzés.

> Fontos tudnivaló! Ha át akar ugrani egy idősávot, nyomja meg a ↔ gombot.

- 7. (K) a nyugtázáshoz; megjelenik az "Időprogram HMV 1 BE" kijelzés.
- (+)/(-) a melegvíz-készítés idősáv kezdeti időpontjának beállításához.
- 9. (K) a nyugtázáshoz; megjelenik az "Időprogram HMV 1 KI" kijelzés.
- **10.** (+)/(-) a melegvíz-készítés idősáv végének beállításához.
- 11. (k) a nyugtázáshoz; megjelenik az "időprogram HMV 2 BE" kijelzés.

 A 2 - 4. melegvíz-készítési idősáv kezdetének és végének beállításához a 8 - 11. pontban leírtak alapján járjon el.

#### Az idősávok törlése

Nyomja meg az alábbi gombokat:

- 1. om az "Időprogram HMV" menüpont kiválasztásához.
- 2. 🛞 míg meg nem jelenik a kívánt "Idősáv HMV KI" kijelzés.
- amíg az idősáv végének beállításához megjelenik a "- - : - -" kijelzés.

| 2 idősáv HMV KI |  |
|-----------------|--|
| 1-7             |  |

4. (K) a nyugtázáshoz, amíg meg nem jelenik a pontos idő kijelzése.

### A melegvízkészítés változtatása néhány órára

A következő funkció segítségével a melegvíz-készítést néhány órára, a beállítások tartós megváltoztatása nélkül lehet beállítani. Ehhez válassza a **"Party üzem-mód"** n beállítást. A party üzemmód ideje alatt működik a cirkulációs szivattyú és a helyiség fűtése party-hőmérséklettel történik. Ha nem akarja fűteni a helyiségeket (pl. nyáron), állítsa a party-hőmérsékletet 4 °C-ra.

### A melegvízkészítés beállítása

### A melegvízkészítés változtatása néhány órára (folytatás)

Nyomja meg az alábbi gombokat:

1. In a "party üzemmód" menüpont kiválasztásához; villog a party-hőmérséklet értéke.

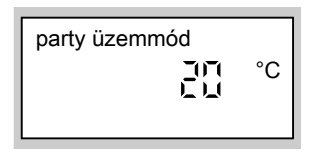

 (+)/─) a kívánt hőmérsékleti érték beállításához, ha meg szeretné változtatni a helyiség hőmérsékletét.  a nyugtázáshoz; a hőmérsékleti érték már nem villog, tárolva van.

#### A party üzemmód befejezése

- A party üzemmód a normál helyiséghőmérséklettel történő helyiségfűtésre való legközelebbi átkapcsoláskor automatikusan befejeződik, legkésőbb 8 óra múlva.
- Ha idő előtt be szeretné fejezni a party üzemmódot, nyomja meg újból a gombot; a gomb világítása kialszik.

### A melegvízkészítés egyszeri beállítása

A következő funkció segítségével egyszeri alkalommal, a beállítások tartós megváltoztatása nélkül lehet aktiválni a melegvíz-készítést. Ehhez válassza a ""**"Party üzemmód"** <u>m</u> beállítást.

Előfeltételek:

- A """lekapcsolt üzem" 🗇 és a "nyaralás program" 💼 esetén nem működik.
- A melegvíz-hőmérsékletnek a beállított előírt érték alatt kell lennie (lásd a 18. oldalon).

Nyomja meg az alábbi gombokat:

1. In a "Party üzemmód" menüpont kiválasztásához.

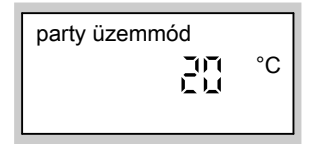

- 2. 🕅 a nyugtázáshoz; elkezdődik a melegvíz-készítés.
- Kb. 10 másodperc múlva nyomja meg ismét a m gombot; a gomb világítása kialszik.

### A pontos idő és a dátum beállítása

A pontos idő és a dátum beállítása gyárilag történt, ezeket manuálisan lehet módosítani.

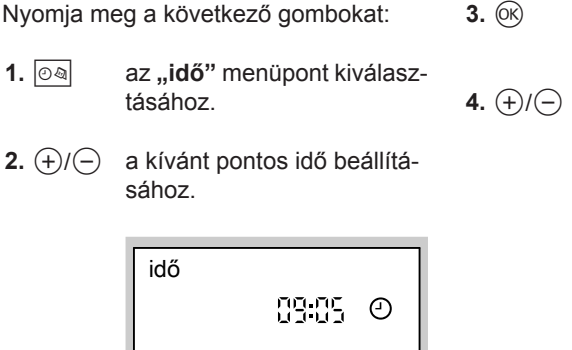

a nyugtázáshoz; megjelenik a **"dátum"** kijelzés.

**4.** (+)/(−) a kívánt dátum beállításához.

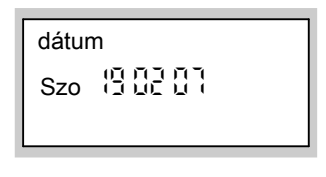

5. 🕅 a nyugtázáshoz.

### A nyelv beállítása

Nyomja meg az alábbi gombokat:

1. (i) "fűtőkör" kijelzés jelenik meg.

| fűtőkör |    |
|---------|----|
| i       | °C |
|         |    |

2. — a kívánt nyelv beállításához.

| német |  |  |
|-------|--|--|
| i     |  |  |
|       |  |  |

3. 🕅 a nyugtázáshoz.

### Az alapkijelzés változtatása

Ha a pontos idő helyett más állandó kijelzést szeretne.

### További beállítások

### Az alapkijelzés változtatása (folytatás)

Nyomja meg az alábbi gombokat:

1. (i) a "fűtőkör" kiválasztásához.

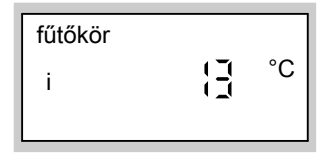

- 2. +/- a kívánt kijelzéshez.
- **3.** OK a nyugtázáshoz.

Az alábbi kijelzések állnak rendelkezésre:

- külső hőmérséklet
- pufferhőm. felső\*2\*1

- pufferhőm. alsó\*2\*1
- előremenő hőmérs.\*2
- kazánhőmérséklet
- melegvíz-hőmérséklet<sup>\*2</sup>
- visszatérő hőmérséklet<sup>\*2</sup>
- helyiséghőmérséklet
- égéstermék-hőmérséklet<sup>\*2</sup>
- kollektor-hőmérséklet<sup>\*2\*3</sup>
- szolár HMV hőm.\*2\*3
- pontos idő
- dátum

#### Fontos tudnivaló!

Az alapbeállítást a hőmérséklet-lekérdezés közben is módosítani lehet, ha a megfelelő helyen megnyomja a Ø gombot (lásd a 25. oldalon).

A kijelző kontrasztjának beállítása

Nyomja meg az 🛞 gombot és állítsa be egyidejűleg a (+), ill. (-) nyomógomb segítségével a kontrasztot.

### A gyári beállítások visszaállítása

A fűtőkör összes megváltoztatott értéke egyszerre visszaállítható a gyári alapbeállításra. Nyomja meg a (\*) gombot.

<sup>\*1</sup> Csak Vitotronic 300 szabályozóval felszerelt Vitoligno esetén.

\*3 Csak szolárrendszer esetén.

<sup>&</sup>lt;sup>\*2</sup> Csak abban az esetben, ha a megfelelő érzékelő be van szerelve.

### Hőmérsékletek lekérdezése

A csatlakoztatott komponensektől és az elvégzett beállításoktól függően lekérdezheti az aktuális hőmérsékleteket és üzemállapotokat.

Nyomja meg az alábbi gombokat:

- **1**. (i)
- a "fűtőkör" kiválasztásához.

| fűtőkör |    |
|---------|----|
| i       | °C |
|         |    |

- 2. (+)/(-) a lista további lekérdezéséhez.
- a lekérdezés befejezésé-3. (ok) hez.

A lekérdezhető hőmérsékletek és üzemállapotok sorrendje:

- "A1/M1 fűtőkör", a távvezérlő az A1 vagy az M1 vagy az FK1 fűtőkörre hat
- "M2 fűtőkör", a távvezérlő az M2 vagy az FK2 fűtőkörre hat
- "M3 fűtőkör", a távvezérlő az M3 fűtőkörre hat
- "Nyaralás program" amennyiben adott
  - "Elutazás napja"
  - "Érkezés napja"
- "Nyugalmi állapot", a Vitoligno 300 esetén
- "Felfűtés", a Vitoligno 300 esetén
- "Szabályozóüzem", a Vitoligno 300 esetén
- "Kiégési szakasz", a Vitoligno 300 esetén
- "Tisztítás", a Vitoligno 300 esetén
- "Külső hőmérséklet"\*4
- "kazánhőmérséklet"\*4
- "Pufferhőm. felső"\*4, a Vitoligno 300 esetén, ha van fűtővíz-puffertároló
- "Pufferhőm. alsó"\*4, a Vitoligno 300 esetén, ha van fűtővíz-puffertároló

- "Előremenő hőmérs."<sup>\*4</sup>, keverőszeleppel rendelkező fűtőkör esetén
- "belsőhőmérséklet"\*4
- "belső hőm.táv.kért", külső vezérlés esetén (lásd a 31. oldalon)
- "füstgázhőm."\*4 amennyiben az égéstermék hőmérséklet-érzékelő csatlakoztatva van
- "HMV hőmérséklet"<sup>\*4</sup> melegvízhőmérséklet
- "HMV hőmérséklet 1"\*4 melegvízhőmérséklet, ha két tárolóhőmérséklet-érzékelő van csatlakoztatva
- "HMV hőmérséklet 2"\*4 melegvízhőmérséklet, ha két tárolóhőmérséklet-érzékelő van csatlakoztatva
- "Kollektorhőmérséklet"\*4 napenergiával működő rendszer esetében
- "Szolár HMV hőm."\*4 melegvízhőmérséklet napkollektoros üzemmódnál
- "visszatérő hőm."\*4, keverőszeleppel rendelkező fűtőkör esetén
- "égő"\*5 az égő üzemórái
- <sup>4</sup> Ha a lekérdezés alatt megnyomja a *®* gombot, akkor a kijelzés alapkijelzésként fog megjelenni.

### Hőmérsékletek lekérdezése (folytatás)

- "égő 1 fokozat" az égő üzemórái az
   1. fokozatban
- "égő 2 fokozat" az égő üzemórái a
   2. fokozatban
- "égőindítások"\*5
- "tüzelőanyagfogy."\*5 tüzelőanyagfogyasztás, ha a fűtési szakcég elvégezte a megfelelő beállítást
- "szolár energia" kijelzés kWh-ban, napkollektoros rendszer megléte esetén
- ∎ "idő"\*4
- ∎ "dátum"\*4
- "égő BE"/"égő KI"
- "égő 1 fokozat BE"/"égő 1 fokozat KI"

- "égő 2 fokozat BE"/"égő 2 fokozat KI"
- "tároló sziv.BE"/"tároló sziv.KI"
- "cirk.sziv.BE"/"cirk.sziv.KI"
- "tároló sziv.BE"/"tároló sziv.KI"
- "szolársziv. BE"/"szolársziv. Kl"
- "szolársziv ...h" a kollektorköri szivattyú üzemórái, napkollektoros rendszer megléte esetén
- "fűtéskeverő NYIT"/"fűtéskeverő ZÁR", keverőszeleppel rendelkező fűtőkör esetén
  - ▼ ≙ ZÁR
  - ▲ ≙ NYIT
- "Nyelv" (nyugtázza az <sup>⊙</sup>K gombbal)

### Időprogramok lekérdezése

Nyomja meg a következő gombokat:

- 1. Imate i a Fűtés és melegvíz készítés időprogramhoz vagy
- 2. () + (i) a HMV időprogramhoz vagy
- a cirkulációs szivattyú időprogramjához nyomja meg a két gombot egyszerre; a beállított idősávok megjelennek egy időegyenesen.

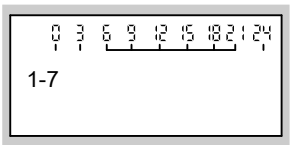

- **4.** Az időprogramok változtatását lásd a 12. és a 19. oldalon.
- \*5 Ha vissza kívánja állítani "0"-ra: nyomja meg a ¼ gombot és nyugtázza az gombbal.
- \*4 Ha a lekérdezés alatt megnyomja a Ø gombot, akkor a kijelzés alapkijelzésként fog megjelenni.

5596 561 HU

### Az üzemzavarjelzés lekérdezése

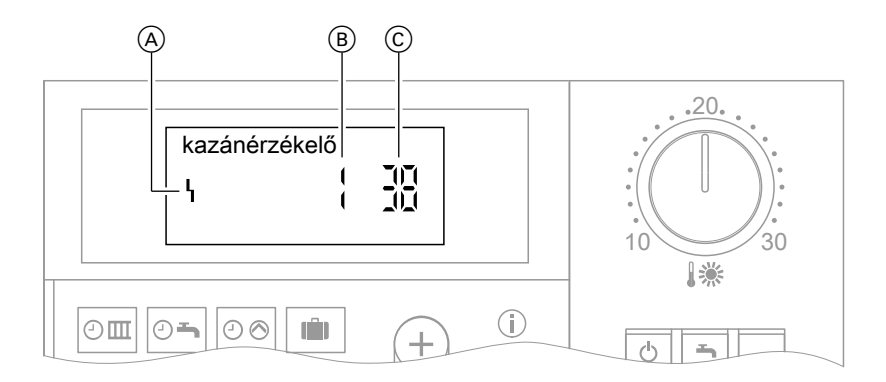

- (A) üzemzavarjel
- B üzemzavarszám
- C Hibakód

Ha üzemzavar keletkezik a fűtőberendezésben, azt a kijelzőn megjelenő üzenet jelzi. Ön is leolvashatja a kijelzőn megjelenő üzemzavarkódot és közölheti az illetékes fűtési szakcéggel. Így a fűtési szakember alaposabban fel tud készülni, és ezáltal csökkenhetnek a járulékos költségek.

Nyomja meg az alábbi gombokat:

- **1.** (i) a hibakereséshez.
- (+)/(-) több üzemzavar esetén a további üzemzavarkódok kijelzéséhez.
- 3. (K) az összes üzemzavarjelzés "nyugtázásához".
- 4. (+)/(-) az "Igen" vagy "Nem" beírásához.
   A "nyugtázás? IGEN"-nel

azt lehet megerősíteni, hogy észrevette az üzemzavart.

**5.** (0K) a nyugtázáshoz.

A nyugtázott üzemzavarjelzések újbóli lehívásához nyomja meg az alábbi gombokat:

- 1. 🕅 kb. 2 másodpercig.
- 2. (+)/(-) a nyugtázott üzemzavar lehívásához.

#### Fontos tudnivaló!

Ha nem szünteti meg az üzemzavart, másnap reggel 7.00 órakor ismét megjelenik az üzemzavarjelzés.

# Ha a helyiségek túl hidegek

| Ok                                                                                             | Hibaelhárítás                                                                                                    |
|------------------------------------------------------------------------------------------------|----------------------------------------------------------------------------------------------------|
| A távvezérlő hibásan van beállítva.                                                            | <ul> <li>Ellenőrizze és szükség esetén módosítsa<br/>a beállításokat:</li> <li>a fűtőkör legyen bekapcsolva (lásd<br/>a 11. oldalon).</li> <li>Helyiséghőmérséklet (lásd a 11. olda-<br/>lon)</li> <li>Pontos idő (lásd a 23. oldalon)</li> </ul> |
| Csak melegvíz-tárolós üzem esetén:<br>a melegvíz-készítés elsőbbséget élvez<br>(奇⊘ a kijelzőn) | Várjon, amíg a melegvíz-tároló felmeleg-<br>szik (a ⊘ kialszik a kijelzőn).                                                                                                    |
| Üzemzavar a fűtőberendezésben:<br>az " <b>Üzemzavar</b> " üzenet jelenik meg a<br>kijelzőn.    | Kérdezze le az üzemzavar típusát és<br>értesítse a fűtési szakcéget.                                                                                                    |
| Keverőszelepes fűtőkör esetén: a keve-<br>rőszelep-motor meghibásodott.                        | Akassza ki az (A) motorkart és állítsa be<br>kézzel a (B) keverőszelep-emelőt (pl. "5"-<br>re).<br>Értesítse a fűtési szakcéget.                                                                                                    |

# Ha a helyiségek túl melegek

| Ok                                                                                                    | Hibaelhárítás                                                                                                    |
|----------------------------------------------------------------------------------------------------|----------------------------------------------------------------------------------------------------|
| A távvezérlő hibásan van beállítva.                                                                                                    | <ul> <li>Ellenőrizze és szükség esetén módosítsa<br/>a beállításokat:</li> <li>Helyiséghőmérséklet (lásd a 11. olda-<br/>lon)</li> <li>Pontos idő (lásd a 23. oldalon)</li> </ul> |
| Üzemzavar a fűtőberendezésben, vagy<br>hibás a külsőhőmérséklet-érzékelő, ill. a<br>kazánvízhőmérséklet-érzékelő:<br>az " <b>Üzemzavar</b> " üzenet jelenik meg a<br>kijelzőn. | Kérdezze le az üzemzavar típusát és<br>értesítse a fűtési szakcéget.                                                                                                    |
| Keverőszelepes fűtőkör esetén: a keve-<br>rőszelep-motor meghibásodott.                                                                                                    | Akassza ki az (A) motorkart és állítsa be<br>kézzel a (B) keverőszelep-emelőt (pl. "5"-<br>re).<br>Értesítse a fűtési szakcéget.                                                  |

# Ha nincs melegvíz

| Ok                                                                                          | Hibaelhárítás                                                                                                    |
|---------------------------------------------------------------------------------------------|----------------------------------------------------------------------------------------------------|
| A távvezérlő hibásan van beállítva.                                                         | <ul> <li>Ellenőrizze és szükség esetén módosítsa<br/>a beállításokat:</li> <li>a melegvíz-készítés legyen bekap-<br/>csolva (lásd a 18. oldalon)</li> <li>melegvíz-hőmérséklet (lásd a 18. olda-<br/>lon)</li> <li>Pontos idő (lásd a 23. oldalon)</li> </ul> |
| Üzemzavar a fűtőberendezésben:<br>az " <b>Üzemzavar</b> " üzenet jelenik meg a<br>kijelzőn. | Kérdezze le az üzemzavar típusát és<br>értesítse a fűtési szakcéget.                                                                                                    |
| A tárolófűtés keringető szivattyú meghi-<br>básodott.                                       | Értesítse a fűtési szakcéget.                                                                                                    |

### Ha a melegvíz túl forró

| Ok                                  | Hibaelhárítás                                                                                |
|-------------------------------------|----------------------------------------------------------------------------------------------|
| A távvezérlő hibásan van beállítva. | Ellenőrizze és szükség esetén módosítsa<br>a melegvíz-hőmérsékletet (lásd a 18.<br>oldalon). |
| Érzékelőhiba                        | Értesítse a fűtési szakcéget.                                                                |

### Ha a kijelzőn az "Üzemzavar" üzenet villog

| Ok                             | Hibaelhárítás                       |
|--------------------------------|-------------------------------------|
| Üzemzavar a fűtőberendezésben. | Kérdezze le az üzemzavar típusát és |
|                                | értesítse a fűtési szakcéget.       |

### Ha a "karbantartás" üzenet látható a kijelzőn

| Ok                           | Hibaelhárítás                            |
|------------------------------|------------------------------------------|
| Eljött a karbantartás ideje. | Végeztessen karbantartást a fűtési szak- |
|                              | céggel.                                  |

## Ha a "központi vezérlés" üzenet jelenik meg a kijelzőn

| Ok                                         | Hibaelhárítás |
|--------------------------------------------|---------------|
| Az üzemi- és nyaralás program beállítá-    | —             |
| sát egy adott esetben csatlakoztatott      |               |
| kazán- és fűtőköri- vagy kaszkádszabá-     |               |
| lyozó által szabályozott fűtőkör veszi át. |               |

# Ha a "padló szárítás" üzenet jelenik meg a kijelzőn

| Ok                             | Hibaelhárítás                              |
|--------------------------------|--------------------------------------------|
| A padlószárítás funkció aktív. | Várja meg, míg véget ér a beállított funk- |
|                                | ció.                                       |

### Ha a "funkció nélkül" üzenet látható a kijelzőn

| Ok                                   | Hibaelhárítás |
|--------------------------------------|---------------|
| A megnyomott gombhoz nincs hozzáren- | —             |
| delve funkció.                       |               |

### Ha a "külső hőigény" üzenet látható a kijelzőn

| Ok                                                                                | Hibaelhárítás                                                                                 |
|-----------------------------------------------------------------------------------|-----------------------------------------------------------------------------------------------|
| A szabályozón beállított üzemi programot egy külső kapcsolókészülék állította át. | Nincs szükség hibaelhárításra. Az üzemi<br>program átkapcsolása kézi beállítással<br>történt. |

### Ha a "külső üzemváltás" üzenet látható a kijelzőn

| Ok                                    | Hibaelhárítás |
|---------------------------------------|---------------|
| A beállított üzemmódot átkapcsolta a  | —             |
| Vitocom 100 kommunikációs interfészen |               |
| keresztül, ez manuálisan módosítható. |               |
| Ezáltal megszüntethető a külső átkap- |               |
| csolás.                               |               |

### Ha a "belső hőm.táv.kért" üzenet jelenik meg a kijelzőn

| Ok                                        | Hibaelhárítás |
|-------------------------------------------|---------------|
| A Vitocom 300 kommunikációs interfé-      | —             |
| szen keresztül előírt helyiséghőmérséklet |               |
| vezérlése történt. A normál helyiséghő-   |               |
| mérsékletet a "🌡 🔆 " forgatógombbal       |               |
| módosíthatja. Ezáltal megszüntethető a    |               |
| külső vezérlés.                           |               |

### Ha kialudt a kijelző világítása

| Ok                    | Hibaelhárítás                                                                                                    |
|-----------------------|----------------------------------------------------------------------------------------------------|
| Lemerültek az elemek. | Cserélje ki az elemet (lásd a 33. olda-<br>lon)<br>Eltávolítás                                                                                    |
|                       | Az elemeket/akkukat ne dobja a háztar-<br>tási hulladékba! Kérjük, hogy a lemerült<br>elemeket/akkukat vigye az e célra kijelölt<br>gyűjtőhelyre. |

### Ha a "Tároló utántöltése" üzenet jelenik meg a kijelzőn

| Ok                            | Hibaelhárítás                  |
|-------------------------------|--------------------------------|
| A pellet-készlettartály üres. | Töltse után a készlettartályt. |

### Ha a "Hamuajtó zárása" üzenet jelenik meg a kijelzőn

| Ok                     | Hibaelhárítás      |
|------------------------|--------------------|
| A hamuajtó nyitva áll. | Zárja a hamuajtót. |

### Ha a "Töltőajtó zárása" üzenet jelenik meg a kijelzőn

| Ok                      | Hibaelhárítás       |
|-------------------------|---------------------|
| A töltőajtó nyitva áll. | Zárja a töltőajtót. |

### Ha az "Utántöltés szükséges" üzenet jelenik meg a kijelzőn

| Ok                          | Hibaelhárítás               |
|-----------------------------|-----------------------------|
| Nem elegendő a tüzelőanyag. | Töltsön után tüzelőanyagot. |

### Ha a "Nem szükséges utántöltés" üzenet jelenik meg a kijelzőn

| Ok                                    | Hibaelhárítás |  |
|---------------------------------------|---------------|--|
| Elegendő tüzelőanyag van az égőkamrá- | —             |  |
| ban.                                  |               |  |

### Az elemek cseréje

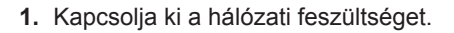

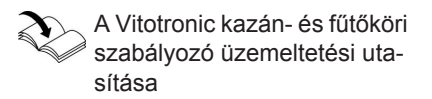

 Pattintsa ki a távvezérlő felső részét.

3. A hátoldalon vegye ki az elemeket.

#### Fontos tudnivaló!

Ne érjen hozzá a nyomtatott áramköri laphoz (elektrosztatikus feltöltés).

 Az elemeket az ábrának megfelelően helyezze be. Ne alkalmazzon károsanyagot tartalmazó MICRO-LR03 (AAA) típusú alkáli-mangán elemeket.

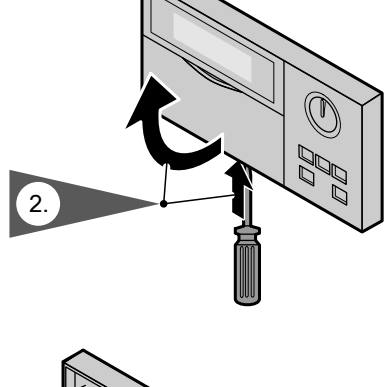

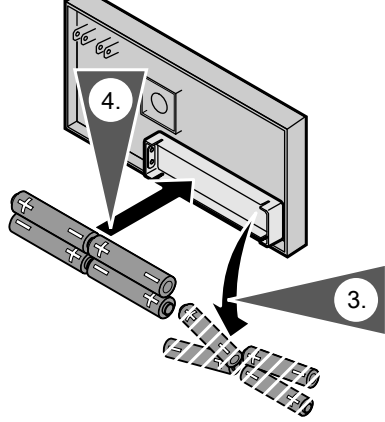

ÞÞ

Az elemek cseréje (folytatás)

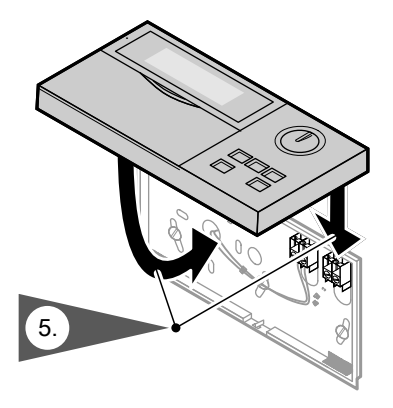

5. Helyezze fel és pattintsa be a felső részt.

### Tisztítás

A készülékek a kereskedelemben szokványos háztartási tisztítószerekkel (súrolószerek kivételével) tisztíthatók.

### Energiatakarékossági javaslatok

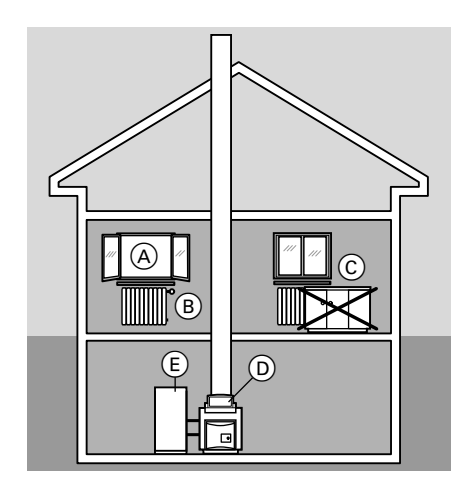

Az alábbi intézkedésekkel további energiát takaríthat meg.

- Szellőztessen helyesen.
   Az (A) ablakot csak rövid időre, de teljesen nyissa ki, és eközben zárja el a
   (B) termosztátszelepeket.
- Kerülje a helyiségek túlfűtését, törekedjen a 20 °C-os helyiséghőmérséklet megtartására, egy fokkal alacsonyabb hőmérséklettel akár 6% fűtési költséget is megtakaríthat.
- Sötétedéskor engedje le a redőnyöket (amennyiben léteznek).
- Állítsa be helyesen a (B) termosztatikus szelepeket.
- Ne állítson semmit közvetlenül a C fűtőtest és a B termosztátszelepek elé.
- Használja ki a D szabályozó és a távvezérlő beállítási lehetőségeit.
- Ellenőrizze a melegvíz-fogyasztást: Zuhanyozáskor kevesebb melegvíz fogy a fürdőkádban történő fürdéshez képest.
- Állítsa be a melegvíz-hőmérsékletet az (E) tároló-vízmelegítőhöz

# Címszójegyzék

### Α

| A csak HMV üzemmód bekapcsol  | ása. 9         |
|-------------------------------|----------------|
| A csak HMV üzemmód kikancsolá | 404.0<br>499 9 |
| Alanhoállítás                 | 6              |
|                               | 0              |
|                               | 23             |
| A melegviz kikapcsolasa       | 10             |
| Automatikus üzemmód           | 19, 20         |

# Á

| Áramszünet                        | 6    |
|-----------------------------------|------|
| Átmeneti időszakok (fűtés és mele | gvíz |
| készítés)                         | 9    |

### С

| Cirkulációs szivattyú    | .19 |
|--------------------------|-----|
| Csökkentett              |     |
| helyiséghőmérséklet6, 7, | 12  |

### D

| Dátum beállítása/módosítása | 23 |
|-----------------------------|----|
|-----------------------------|----|

### Е

| Egyedi időprogramok             | 12, 19 |
|---------------------------------|--------|
| Egyszeri melegvíz-készítés      | 22     |
| Elemek cseréje                  | 33     |
| Előírt helyiséghőmérséklet      | 31     |
| Energiamegtakarítás             | 14, 16 |
| Energiatakarékossági javaslatok | 36     |

### F

| Fagyvédelem                | 6, 9, 10 |
|----------------------------|----------|
| Fűtés és melegvíz készítés | 6        |
| Fűtés és melegvíz készítés |          |
| bekapcsolása               | 9        |
| Fűtés és melegvíz készítés |          |
| kikapcsolása               | 9        |
| Fűtési idők változtatása   | 13       |
| Fűtőkör bekapcsolása       | 9        |
| Fűtőkör kikapcsolása       | 9        |

### G

| $\supset$ | G                  |    |
|-----------|--------------------|----|
| 31 H      | Gyári beállítások  | 24 |
| 5596 51   | Gyári előbeállítás | 6  |

### н

| Helyiségfűtés bekapcsolása                           | 9  |
|------------------------------------------------------|----|
| Helyiségfűtés kikapcsolása                           | 9  |
| Helyiséghőmérséklet módosítása                       | 12 |
| Hiba (üzemzavar)                                     | 30 |
| Hibakeresés                                          | 27 |
| Hőmérsékletek és üzemállapotok                       |    |
| lekérdezése                                          | 25 |
| Hőmérsékletek lekérdezése                            | 25 |
| Hőmérsékletek megváltoztatása                        |    |
| <ul> <li>csökkentett helyiséghőmérséklet.</li> </ul> | 12 |
| ■ melegvíz-hőmérséklet                               | 18 |
| Hőmérsékletek módosítása                             | 12 |
| normál helyiséghőmérséklet                           | 12 |
|                                                      |    |

### I

| Időprogram                                |       |
|-------------------------------------------|-------|
| <ul> <li>cirkulációs szivattyú</li> </ul> | 19    |
| <ul> <li>Cirkulációs szivattyú</li> </ul> | 6     |
| helyiségfűtés                             | 6, 13 |
| melegvíz-készítés                         | 6, 20 |
| Időprogramok                              | 7     |
| Időprogramok lekérdezése                  |       |
| ldősávok törlése                          |       |
| cirkulációs szivattyú                     | 21    |
| ∎ fűtés                                   | 14    |
| melegvíz                                  | 21    |
| Információ                                | 7     |
| Információk lekérdezése                   | 25    |

### κ

| Kapcsolási idők beállítása       | 12, 19 |
|----------------------------------|--------|
| Karbantartási kijelzés           | 30     |
| Keringető szivattyú              | 8, 10  |
| Kezelési utasítások              | 6      |
| Kezelőelemek                     | 7      |
| Kijelzőelemek                    | 7      |
| Kijelző kontrasztja              | 24     |
| Kijelző világítása               | 32     |
| Központi vezérlés                | 30     |
| Külső előírt helyiséghőmérséklet | 31     |
| Külső hőigény                    | 31     |
| Külső üzemváltás                 | 31     |

## Címszójegyzék

### Címszójegyzék (folytatás)

### L

| Lekapcsolt | üzem | 9 |
|------------|------|---|

#### Μ

| Melegvíz-hőmérséklet         | 7  |
|------------------------------|----|
| beállítás/változtatás        | 18 |
| Iekérdezés                   | 25 |
| Melegvíz-készítés            | 6  |
| Melegvíz-készítés beállítása | 18 |
| Mi a teendő?                 | 28 |

### Ν

| Normál helyiséghőmérséklet6, | 7, 12 |
|------------------------------|-------|
| Nyaralás                     | 14    |
| Nyaralás program             | 7     |
| ■ beállítás                  | 15    |
| ■ befejezés                  | 16    |
| Nyári üzemmód (csak HMV      |       |
| üzemmód)                     | 9     |
| Nyelv beállítása             | 23    |

### Ρ

| Padló szárítás          | 30 |
|-------------------------|----|
| Party üzemmód           |    |
| ■ beállítás             | 16 |
| ■ befejezés             | 17 |
| Party üzemmód melegvíz- |    |
| készítéssel             | 21 |
|                         |    |

| Pontos idő beállítása/módosítása | .23 |
|----------------------------------|-----|
| Programok beállítása12,          | 19  |

### R

| Rádió-óra v | /evő8 |
|-------------|-------|
|-------------|-------|

#### S

```
Szimbólumok a kijelzőn.....7
```

### т

| Takarék üzemmód                 |        |
|---------------------------------|--------|
| ■ beállítás                     | 16     |
| ■ befejezés                     | 16     |
| Tárolószivattyú                 | .8, 10 |
| Téli üzemmód (fűtés és melegvíz |        |
| készítés)                       | 9      |
| Tényleges hőmérsékletek         |        |
| lekérdezése                     | 25     |
| Tisztítás                       | 35     |

### U

| Üzemállapotok lekérdezése  | 25     | 5 |
|----------------------------|--------|---|
| Üzemzavarjelzés            | 27, 30 | ) |
| Üzemzavarjelzés nyugtázása | 27     | 7 |
| Üzemzavarok elhárítása     | 28     | 3 |